#### **NOTICE**

Notice is hereby given that the **39<sup>th</sup> Annual General Meeting** of the Members of **Filtron Engineers Limited** will be held on **Tuesday**, **28<sup>th</sup> February**, **2023** at 12 noon at the Office of the company at 6, Sitabag Colony, Sinhagad Road, Pune - 411030 to transact the following business:

#### I. ORDINARY BUSINESS:

 To receive, consider and adopt the Audited Financial Statements of the Company for the Financial Year ended 31<sup>st</sup> March, 2021 together with the Board's Report and the Auditors' Report thereon.

### By Order of the Board of Directors Of Filtron Engineers Limited

Sadanand Hegde Whole Time Director DIN: 00195106

Date: 03.02.2023 Place: Pune

#### NOTES:

- i. A member of the company entitled to attend and vote at the Annual General Meeting is entitled to appoint a proxy to attend and vote instead of himself / herself and the proxy need not be a member of the company.
- ii. Members/proxies should bring duly attendance slip sent herewith to attend the meeting.
- iii. In case of joint holders attending the Meeting, only such joint holder who is higher in the order of names will be entitled to vote at the meeting.
- iv. The Register of Directors and Key Managerial Personnel and their shareholding, maintained under Section 170 of the Companies Act, 2013 will be available for inspection by the members at the Annual General Meeting.
- v. Pursuant to the provisions of Section 108 of the Companies Act, 2013 read with Rule 20 of the Companies (Management and Administration) Rules, 2014 (as amended) and Regulation 44 of SEBI (Listing Obligations & Disclosure Requirements) Regulations 2015 (as amended), and the Circulars issued by the Ministry of Corporate Affairs dated April 08, 2020, April 13, 2020 and May 05, 2020 the Company is providing facility of remote e-Voting to its Members in respect of the business to be transacted at the AGM. For this purpose, the Company has entered into an agreement with Purva Sharegistry (India) Pvt Ltd (Purva Sharegistry) for facilitating voting through electronic means, as the authorized agency. The facility of casting votes by a member using remote e-Voting system will be provided by Purva Sharegistry.

- vi. Corporate Members intending to send their authorized representatives to attend the Meeting are requested to send a duly certified copy of the Board Resolution in terms of Section 113 of the Act, together with their specimen signatures authorizing their representative(s) to attend and vote on their behalf at the Meeting, to the Company's Registrar and Transfer Agent
- vii. C. S. Kelkar & Associates, Pune, have been appointed as the Scrutinizer to scrutinize the voting and remote e-voting process in a fair and transparent manner.
- viii. The Scrutinizer shall after the conclusion of voting at the AGM, will first count the votes cast at the meeting and thereafter unblock the votes cast through remote e-voting in the presence of at least two witnesses not in the employment of the Company and shall not make later than three days of the conclusion of the AGM, a consolidated Scrutinizer's Report of the total votes cast in favour or against, if any, to the Chairman or a person authorised by him in writing, who shall countersign the same and declare the result of the voting forthwith.
- ix. The Results declared along with the report of the Scrutinizer shall be placed on the website of the Company, viz <u>www.filtronindia.com</u> and on the website of CDSL (agency for providing the Remote e-Voting facility and e-voting system during the AGM/EGM) i.e. www.evotingindia.com. The results shall also be immediately forwarded to the BSE Limited, Mumbai.
- x. The Route Map is annexed in this Notice.

#### i. Permanent Account Number (PAN)

The Securities and Exchange Board of India (SEBI) has mandated the submission of PAN by every participant in securities market. Members are requested to submit their PAN to their DPs Members are requested to inform change in address or Bank mandate to their respective DPs with whom they are maintaining their DEMAT accounts and with the R & T Agent.

- ii. In case members wish to ask for any information about accounts and operations of the Company, they are requested to send their queries in writing at least 7 days in advance of the date of the meeting so that the information can be made available at the time of the meeting.
- iii. Members are requested to register their changed addresses/email addresses with the concerned DPs for holding shares in dematerialized form. Members are requested to immediately inform about their change of address, change of e-mail address, if any, to the Company's Share Transfer Agent. Please note that as per the MCA Circulars the Company will be sending copies of Annual Reports in soft form only hence it is requested to intimate the changed e-mail addresses as early as possible to the Company's Share Transfer Agent.
- iv. Notice of the AGM along with the Annual Report 2015-16 available on Company's website and on the website of CDSL (agency for providing the Remote e-Voting facility and e-voting system during the AGM) i.e. <u>www.evotingindia.com</u> as well as on the website of the RTA at <u>www.purvashare.com</u>.
- v. Those shareholders who have not registered their email address with the Company or wish to update a fresh email address may do so by contacting the Registrar and Transfer Agent of the Company at <u>http://www.purvashare.com/email-and-phone-updation/</u> and request the RTA by consenting to send the Annual Report and other documents in electronic form at the said e-mail address.

The Notice along with the Annual Report will also be available on the Company's website, viz., <u>www.filtronindia.com</u>

#### vi. The instructions of shareholders for remote e-voting AGM are as under:

- (i) The voting period begins on 25<sup>th</sup> February, 2023 at 9.00 am and ends on 27<sup>th</sup> February, 2023 at 5.00 p.m. During this period shareholders of the Company, holding shares either in physical form or in dematerialized form, as on the cut-off 21<sup>st</sup> February may cast their vote electronically. The e-voting module shall be disabled by CDSL for voting thereafter.
- (ii) Shareholders who have already voted prior to the meeting date would not be entitled to vote at the meeting venue.
- (iii) Pursuant to SEBI Circular No. **SEBI/HO/CFD/CMD/CIR/P/2020/242 dated 09.12.2020**, under Regulation 44 of Securities and Exchange Board of India (Listing Obligations and Disclosure Requirements) Regulations, 2015, listed entities are required to provide remote e-voting facility to its shareholders, in respect of all shareholders' resolutions. However, it has been observed that the participation by the public non-institutional shareholders/retail shareholders is at a negligible level.

Currently, there are multiple e-voting service providers (ESPs) providing e-voting facility to listed entities in India. This necessitates registration on various ESPs and maintenance of multiple user IDs and passwords by the shareholders.

| Type of shareholders                                                                     | Login Method                                                                                                    |
|------------------------------------------------------------------------------------------|----------------------------------------------------------------------------------------------------|
| Individual<br>Shareholders<br>holding<br>securities in<br>Demat mode<br>with <b>CDSL</b> | <ol> <li>Users who have opted for CDSL Easi / Easiest facility, can login through their existing user id and password. Option will be made available to reach e-Voting page without any further authentication. The URL for users to login to Easi / Easiest are <u>https://web.cdslindia.com/myeasi/home/login</u> or visit <u>www.cdslindia.com</u> and click on Login icon and select New System Myeasi.</li> <li>After successful login the Easi / Easiest user will be able to see the e-Voting</li> </ol>                                                                                                    |
|                                                                                          | <ul> <li>option for eligible companies where the evoting is in progress as per the information provided by company. On clicking the evoting option, the user will be able to see e-Voting page of the e-Voting service provider for casting your vote during the remote e-Voting period or joining virtual meeting &amp; voting during the meeting. Additionally, there is also links provided to access the system of all e-Voting Service Providers i.e. CDSL/NSDL/KARVY/LINKINTIME, so that the user can visit the e-Voting service providers' website directly.</li> <li>3) If the user is not registered for Easi/Easiest, option to register is available at https://web.cdslindia.com/myeasi/Registration/EasiRegistration</li> <li>4) Alternatively, the user can directly access e-Voting page by providing Demat Account Number and PAN No. from a e-Voting link available on www.cdslindia.com home page. The system will authenticate the user by sending OTP on registered Mobile &amp; Email as recorded in the Demat Account. After successful authentication, user will be able to see the e-Voting option where the evoting is in progress and also able to directly access the system of</li> </ul> |
| Individual<br>Shareholders<br>holding<br>securities in<br>demat mode<br>with <b>NSDL</b> | <ul> <li>all e-Voting Service Providers.</li> <li>1) If you are already registered for NSDL IDeAS facility, please visit the e-Services website of NSDL. Open web browser by typing the following URL: <u>https://eservices.nsdl.com</u> either on a Personal Computer or on a mobile. Once the home page of e-Services is launched, click on the "Beneficial Owner" icon under "Login" which is available under 'IDeAS' section. A new screen will open. You will have to enter your User ID and Password. After successful authentication, you will be able to see e-Voting services. Click on "Access to e-Voting" under e-Voting services and you will be able to see e-Voting page. Click on company name or e-Voting service provider name and you will be re-directed to e-Voting service provider website for casting your vote during the remote e-Voting period or joining virtual meeting &amp; voting during the meeting.</li> </ul>                                                                                                    |
|                                                                                          | <ol> <li>If the user is not registered for IDeAS e-Services, option to register is available<br/>at <u>https://eservices.nsdl.com</u>. Select "Register Online for IDeAS "Portal or<br/>click at <u>https://eservices.nsdl.com/SecureWeb/IdeasDirectReg.jsp</u></li> <li>Visit the e-Voting website of NSDL. Open web browser by typing the<br/>following URL: <u>https://www.evoting.nsdl.com/</u> either on a Personal Computer<br/>or on a mobile. Once the home page of e-Voting system is launched, click on<br/>the icon "Login" which is available under 'Shareholder/Member' section. A<br/>new screen will open. You will have to enter your User ID (i.e. your sixteen<br/>digit demat account number hold with NSDL), Password/OTP and a<br/>Verification Code as shown on the screen. After successful authentication, you<br/>will be redirected to NSDL Depository site wherein you can see e-Voting<br/>page. Click on company name or e-Voting service provider name and you will<br/>be redirected to e-Voting service provider website for casting your vote during<br/>the remote e-Voting period or joining virtual meeting &amp; voting during the<br/>meeting</li> </ol>                        |

Individual Shareholders (holding securities in demat mode) login through their **Depository Participants**  You can also login using the login credentials of your demat account through your Depository Participant registered with NSDL/CDSL for e-Voting facility. After Successful login, you will be able to see e-Voting option. Once you click on e-Voting option, you will be redirected to NSDL/CDSL Depository site after successful authentication, wherein you can see e-Voting feature. Click on company name or e-Voting service provider name and you will be redirected to e-Voting service provider website for casting your vote during the remote e-Voting period or joining virtual meeting & voting during the meeting.

In order to increase the efficiency of the voting process, pursuant to a public consultation, it has been decided to enable e-voting to **all the demat account holders**, **by way of a single login credential, through their demat accounts/websites of Depositories/ Depository Participants**. Demat account holders would be able to cast their vote without having to register again with the ESPs, thereby, not only facilitating seamless authentication but also enhancing ease and convenience of participating in e-voting process.

(iv) In terms of SEBI circular no. SEBI/HO/CFD/CMD/CIR/P/2020/242 dated December 9, 2020 on e-Voting facility provided by Listed Companies, Individual shareholders holding securities in demat mode are allowed to vote through their demat account maintained with Depositories and Depository Participants. Shareholders are advised to update their mobile number and email Id in their demat accounts in order to access e-Voting facility.

Pursuant to abovesaid SEBI Circular, Login method for e-Voting and joining virtual meetings for Individual shareholders holding securities in Demat mode is given below:

**Important note:** Members who are unable to retrieve User ID/ Password are advised to use Forget User ID and Forget Password option available at abovementioned website.

#### <u>Helpdesk for Individual Shareholders holding securities in demat mode for any</u> technical issues related to login through Depository i.e. CDSL and NSDL

| Login type                                                                | Helpdesk details                                                                                                    |
|---------------------------------------------------------------------------|----------------------------------------------------------------------------------------------------|
| Individual Shareholders holding securities in Demat mode with <b>CDSL</b> | Members facing any technical issue in login<br>can contact CDSL helpdesk by sending a<br>request at <u>helpdesk.evoting@cdslindia.com</u> or<br>contact at 022- 23058738 and 22-23058542-<br>43. |
| Individual Shareholders holding securities in Demat mode with <b>NSDL</b> | Members facing any technical issue in login<br>can contact NSDL helpdesk by sending a<br>request at evoting@nsdl.co.in or call at toll<br>free no.: 1800 1020 990 and 1800 22 44 30              |

(v) Login method for e-Voting for shareholders other than individual shareholders holding in Demat form & physical shareholders.

- 1) The shareholders should log on to the e-voting website <u>www.evotingindia.com</u>.
- 2) Click on "Shareholders" module.
- 3) Now enter your User ID
  - a. For CDSL: 16 digits beneficiary ID,
  - b. For NSDL: 8 Character DP ID followed by 8 Digits Client ID,
  - c. Shareholders holding shares in Physical Form should enter Folio Number registered with the Company.
- 4) Next enter the Image Verification as displayed and Click on Login.
- 5) If you are holding shares in demat form and had logged on to <u>www.evotingindia.com</u> and voted on an earlier e-voting of any company, then your existing password is to be used.

| $\sim$ $\sim$ $\sim$ $\sim$ $\sim$ $\sim$ $\sim$ $\sim$ $\sim$ $\sim$ |
|-----------------------------------------------------------------------|
|-----------------------------------------------------------------------|

|                | For Shareholders holding shares in Demat Form other than individua     |
|----------------|------------------------------------------------------------------------|
|                | and Physical Form                                                      |
| PAN            | Enter your 10 digit alpha-numeric *PAN issued by Income Tax            |
|                | Department (Applicable for both demat shareholders as well as physical |
|                | shareholders)                                                          |
|                |                                                                        |
|                | • Shareholders who have not updated their PAN with the                 |
|                | Company/Depository Participant are requested to use the                |
|                | sequence number sent by Company/RTA or contact                         |
|                | Company/RTA.                                                           |
| Dividend       | Enter the Dividend Bank Details or Date of Birth (in dd/mm/yyyy        |
| Bank           | format) as recorded in your demat account or in the company records in |
| Details        | order to login.                                                        |
| <b>OR</b> Date | • If both the details are not recorded with the depository or          |
| of Birth       | company, please enter the member id / folio number in the              |
| (DOB)          | Dividend Bank details field as mentioned in instruction (v).           |

- (vi) After entering these details appropriately, click on "SUBMIT" tab.
- (vii) Shareholders holding shares in physical form will then directly reach the Company selection screen. However, shareholders holding shares in demat form will now reach 'Password Creation' menu wherein they are required to mandatorily enter their login password in the new password field. Kindly note that this password is to be also used by the demat holders for voting for resolutions of any other company on which they are eligible to vote, provided that company opts for e-voting through CDSL platform. It is strongly recommended not to share your password with any other person and take utmost care to keep your password confidential.
- (viii) For shareholders holding shares in physical form, the details can be used only for evoting on the resolutions contained in this Notice.

- (ix) Click on the EVSN for the relevant <Company Name> on which you choose to vote.
- (x) On the voting page, you will see "RESOLUTION DESCRIPTION" and against the same the option "YES/NO" for voting. Select the option YES or NO as desired. The option YES implies that you assent to the Resolution and option NO implies that you dissent to the Resolution.
- (xi) Click on the "RESOLUTIONS FILE LINK" if you wish to view the entire Resolution details.
- (xii) After selecting the resolution, you have decided to vote on, click on "SUBMIT". A confirmation box will be displayed. If you wish to confirm your vote, click on "OK", else to change your vote, click on "CANCEL" and accordingly modify your vote.
- (xiii) Once you "CONFIRM" your vote on the resolution, you will not be allowed to modify your vote.
- (xiv) You can also take a print of the votes cast by clicking on "Click here to print" option on the Voting page.
- (xv) If a demat account holder has forgotten the login password then Enter the User ID and the image verification code and click on Forgot Password & enter the details as prompted by the system.

#### (xvi) Facility for Non – Individual Shareholders and Custodians –Remote Voting

- Non-Individual shareholders (i.e. other than Individuals, HUF, NRI etc.) and Custodians are required to log on to <u>www.evotingindia.com</u> and register themselves in the "Corporates" module.
- A scanned copy of the Registration Form bearing the stamp and sign of the entity should be emailed to <u>helpdesk.evoting@cdslindia.com</u>.
- After receiving the login details a Compliance User should be created using the admin login and password. The Compliance User would be able to link the account(s) for which they wish to vote on.
- The list of accounts linked in the login should be mailed to helpdesk.evoting@cdslindia.com and on approval of the accounts they would be able to cast their vote.
- A scanned copy of the Board Resolution and Power of Attorney (POA) which they have issued in favour of the Custodian, if any, should be uploaded in PDF format in the system for the scrutinizer to verify the same.
- Alternatively Non Individual shareholders are required to send the relevant Board Resolution/ Authority letter etc. together with attested specimen signature of the duly authorized signatory who are authorized to vote, to the Scrutinizer and to the Company at the email address viz; info@filtronindia.com (designated email address by company), if they have voted from individual tab & not uploaded same in the CDSL e-voting system for the scrutinizer to verify the same.

# INSTRUCTIONS FOR SHAREHOLDERS VOTING DURING MEETING ARE AS UNDER:

- (i) Members who do not have access to remote e-voting facility may send duly completed Ballot Form (enclosed with the Notice) so as to reach the Scrutinizer appointed by the Board of Directors of the Company, at M/s C. S. Kelkar & Associates, Practising Company Secretaries at 102, Manikprabhu Apartments 40/3 Bhonde Colony, Near Sonal Hall, Next to Prime Furnishings, Off. Karve Road, Erandawane Pune 411004 not later than 27<sup>th</sup> February, 2023 Ballot Forms deposited in person or sent by post or courier at the expenses of the Member will also be accepted. Ballot from received after this date will be treated as invalid.
- (ii) The facility for voting through ballot paper shall be made available at the AGM and the members attending the AGM who have not cast their votes by remote e-voting shall be able to exercise their right at the meeting through ballot paper.
- (iii) A Member can opt for only one mode of voting i.e. either through e-voting or by ballot. If a Member casts votes by both modes, then voting done through e-voting shall prevail and ballot shall be treated as invalid.

## PROCESS FOR THOSE SHAREHOLDERS WHOSE EMAIL/MOBILE NO. ARE NOT REGISTERED WITH THE COMPANY/DEPOSITORIES.

1. For Physical shareholders- please provide necessary details like Folio No., Name of shareholder, scanned copy of the share certificate (front and back), PAN (self-attested scanned copy of PAN card), AADHAR (self-attested scanned copy of Aadhar Card) by email to **Company/RTA email id**.

2. For Demat shareholders -, please update your email id & mobile no. with your respective Depository Participant (DP)

3. For Individual Demat shareholders – Please update your email id & mobile no. with your respective Depository Participant (DP) which is mandatory while e-Voting & joining virtual meetings through Depository.

If you have any queries or issues regarding attending AGM & e-Voting from the CDSL e-Voting System, you can write an email to <u>helpdesk.evoting@cdslindia.com</u> or contact at 022-23058738 and 022-23058542/43.

All grievances connected with the facility for voting by electronic means may be addressed to Mr. Rakesh Dalvi, Sr. Manager, (CDSL, ) Central Depository Services (India) Limited, A Wing, 25th Floor, Marathon Futurex, Mafatlal Mill Compounds, N M Joshi Marg, Lower Parel (East), Mumbai - 400013 or send an email to helpdesk.evoting@cdslindia.com or call on 022-23058542/43.